# исо 9001 [Я[

# УНИВЕРСАЛЬНЫЙ ПРЕОБРАЗОВАТЕЛЬ ИНТЕРФЕЙСОВ

# «USB-RS»

Руководство по эксплуатации

АЦДР.426469.053 РЭп

# СОДЕРЖАНИЕ

| 1     | Описание и работа                                | 5  |
|-------|--------------------------------------------------|----|
| 1.1   | Назначение изделия                               | 5  |
| 1.2   | Технические характеристики                       | 5  |
| 1.3   | Состав изделия                                   | 6  |
| 1.4   | Устройство и работа                              | 6  |
| 1.5   | Средства измерения, инструменты и принадлежности | 6  |
| 1.6   | Маркировка и пломбирование                       | 7  |
| 1.7   | Упаковка                                         | 7  |
| 2     | Использование по назначению                      | 7  |
| 2.1   | Эксплуатационные ограничения                     | 7  |
| 2.2   | Подготовка изделия к использованию               | 7  |
| 2.2.1 | Меры безопасности при подготовке изделия         | 7  |
| 2.2.2 | Конструкция прибора                              | 7  |
| 2.2.3 | Монтаж прибора                                   | 8  |
| 2.2.4 | Подключение прибора                              | 8  |
| 2.2.5 | Настройка прибора                                | 10 |
| 2.2.6 | Конфигурирование преобразователя                 | 11 |
| 2.2.7 | Проверка работоспособности                       | 17 |
| 2.2.8 | Действия в экстремальных ситуациях               | 17 |
| 3     | Техническое обслуживание изделия                 | 18 |
| 3.1   | Общие указания                                   | 18 |
| 3.2   | Меры безопасности                                | 18 |
| 3.3   | Порядок технического обслуживания изделия        | 18 |
| 3.4   | Проверка работоспособности изделия               | 18 |
| 3.5   | Техническое освидетельствование                  | 18 |
| 3.6   | Консервация (расконсервация, переконсервация)    | 18 |
| 4     | Текущий ремонт                                   | 19 |
| 5     | Хранение                                         | 19 |
| 6     | Транспортирование                                | 19 |
| 7     | Утилизация                                       | 19 |
| 8     | Гарантии изготовителя                            | 19 |
| 9     | Сведения о сертификации                          | 20 |
| 10    | Отличия от предыдущих версий                     | 20 |
|       |                                                  |    |

Настоящее руководство по эксплуатации (в дальнейшем РЭ) предназначено для изучения принципов работы и эксплуатации универсального преобразователя интерфейсов «USB-RS».

К обслуживанию допускается персонал, изучивший настоящее руководство. Все работы по монтажу, пуску, регулированию и обкатке должны проводиться с соблюдением требований действующей на месте эксплуатации нормативной документации.

Список принятых сокращений:

- ПИ преобразователь интерфейсов;
- ПК персональный компьютер;
- ПО программное обеспечение;
- ОС операционная система.

# 1 Описание и работа

### 1.1 Назначение изделия

1.1.1 Универсальный преобразователь интерфейсов «USB-RS» АЦДР.426469.053 предназначен для преобразования сигналов:

а) интерфейса USB в сигналы:

- интерфейса RS-485 с гальванической изоляцией;

- интерфейса RS-232 с гальванической изоляцией;

– в уровни TTL с настраиваемым уровнем напряжения логики (5B / 3.3B) и гальванической изоляцией;

- интерфейса TM (чтение и эмуляция ключей).

б) интерфейса RS-232 в сигналы:

– интерфейса RS-485 (автоматическое управление передатчиком);

– в уровни TTL с настраиваемым уровнем напряжения логики (5В / 3.3В).

1.1.2 Область применения изделия – преобразование интерфейсов для настройки систем охранно-пожарной сигнализации, контроля доступа, видеонаблюдения, автоматического пожаротушения, а также для создания систем контроля и диспетчеризации объектов.

1.1.3 Электропитание ПИ осуществляется от USB-порта ПК или от внешнего сетевого адаптера 220B/5B, 0.5А (адаптер не входит в комплект поставки).

1.1.4 Универсальный преобразователь интерфейсов «USB-RS» работает в среде OC Windows XP, 7, 8, 10, образуя виртуальный СОМ-порт.

1.1.5 Преобразователь рассчитан на круглосуточный режим работы.

1.1.6 Преобразователь предназначен для работы в жилых, коммерческих и производственных зонах.

1.1.7 Преобразователь интерфейсов «USB-RS» является восстанавливаемым, периодически обслуживаемым изделием.

|        |                                                                | Таблица 1.2.1                                           |
|--------|----------------------------------------------------------------|---------------------------------------------------------|
| N⁰     | Наименование характеристики                                    | Значение                                                |
| 1.2.1  | Напряжение питания, В                                          | +5 (USB-порт ПК)                                        |
| 1.2.2  | Потребляемый ток, мА, не более                                 | 250                                                     |
| 1.2.3  | Напряжение изолированного выхода, В                            | 3,3/5                                                   |
| 1.2.4  | Максимальный выходной ток изолированного выхода, мА            | 100                                                     |
| 1.2.5  | Скорость передачи данных, бит/с                                | 2400, 4800, 9600, 14400,<br>19200, 38400, 57600, 115200 |
| 1.2.6  | Диапазон рабочих температур, °С                                | от минус 30 до +50                                      |
| 1.2.7  | Относительная влажность воздуха, %, при +40°С                  | до 95                                                   |
| 1.2.8  | Радиопомехи, создаваемые прибором по ГОСТ Р 50009-2000         | не превышают значений                                   |
| 1.2.9  | Масса преобразователя, г                                       | 65                                                      |
| 1.2.10 | Габаритные размеры преобразователя, мм, не более               | 73×54×23                                                |
| 1.2.11 | Степень защиты оболочки                                        | IP20                                                    |
| 1.2.12 | Время непрерывной работы прибора                               | круглосуточно                                           |
| 1.2.13 | Средняя наработка прибора на отказ в дежурном режиме работы, ч | 80000                                                   |
| 1.2.14 | Вероятность безотказной работы за 1000 ч                       | 0,98758                                                 |
| 1.2.15 | Средний срок службы преобразователя не менее, лет              | 10                                                      |

### 1.2 Технические характеристики

1.2.16 Прибор удовлетворяет нормам индустриальных радиопомех, установленным для оборудования класса Б по ГОСТ Р 51318.22.

1.2.17 По устойчивости к индустриальным радиопомехам прибор соответствует требованиям третьей степени жесткости по ГОСТ Р 50009.

### 1.3 Состав изделия

Комплект поставки «USB-RS» соответствует Таблице 1.3.1.

Таблица 1.3.1

| Обозначение        | е Наименование                                                                 |       |  |  |
|--------------------|--------------------------------------------------------------------------------|-------|--|--|
| АЦДР.426469.053    | Универсальный преобразователь интерфейсов «USB-RS»                             | 1 шт. |  |  |
|                    | Кабель USB тип А-В                                                             | 1 шт. |  |  |
| Документация       |                                                                                |       |  |  |
| АЦДР.426469.053 РЭ | Универсальный преобразователь интерфейсов «USB-RS» Руководство по эксплуатации | 1 шт. |  |  |

### 1.4 Устройство и работа

Универсальный преобразователь интерфейсов «USB-RS» обеспечивает следующие режимы работы:

- преобразователь «USB → TTL» с гальванической изоляцией;
- преобразователь «USB → RS485» с гальванической изоляцией;
- преобразователь «USB → RS232» с гальванической изоляцией;
- преобразователь «RS232 → TTL» без гальванической изоляции;
- преобразователь «RS232 → RS485» без гальванической изоляции;
- преобразователь «USB → TM» с гальванической изоляцией.

Для выбора режима работы преобразователя необходимо нажать на кнопку «Set». Каждое последующее нажатие выбирает новый режим. Выбранный режим отображается светодиодом. Дополнительно ПИ имеет настраиваемые выходы источника напряжения 3,3B/5B 100мA и уровни напряжения TTL логики. Для переключения напряжения нажмите и удерживайте кнопку «SET» более одной секунды. Выбранный режим отображается светодиодами на передней и задней панели преобразователя. Последний выбранный режим автоматически сохранится в энергонезависимой памяти через 5 секунд. Сохранение режима подтверждается светодиодной индикацией – последовательным включением светодиодов на передней панели.

Уровень и наличие выходного напряжения на клеммах «0В» и «Рw» зависит от выбранного режима работы преобразователя и может быть настроено индивидуально для каждого режима через программу настройки конфигурации.

В линии интерфейса RS485 можно подключить/отключить оконечный резистор 120 Ом «LD» и подтягивающие резисторы к линии питания «PU».

### 1.5 Средства измерения, инструменты и принадлежности

При монтажных, пусконаладочных работах и при обслуживании изделия необходимо использовать приведенные в таблице 1.5.1. приборы, инструменты и принадлежности.

#### Таблица 1.5.1

| Наименование        | Характеристики                                           |
|---------------------|----------------------------------------------------------|
| Мультиметр цифровой | Измерение переменного и постоянного напряжения до 500 В, |
|                     | тока до 5 А, сопротивления до 2 МОм                      |
| Отвертка крест      | 2×100 мм                                                 |
| Бокорезы            | 160 мм                                                   |

### 1.6 Маркировка и пломбирование

1.6.1 Каждый ПИ имеет маркировку, которая нанесена на тыльной стороне корпуса.

1.6.2 Маркировка содержит: наименование прибора, его децимальный номер, заводской номер, год и квартал выпуска, знаки соответствия продукции.

### 1.7 Упаковка

Прибор совместно с ЗИП и руководством по эксплуатации упакован в индивидуальную картонную коробку.

### 2 Использование по назначению

### 2.1 Эксплуатационные ограничения

Конструкция «USB-RS» не предусматривает его использование в условиях воздействия агрессивных сред, пыли, а также во взрывопожароопасных помещениях.

### 2.2 Подготовка изделия к использованию

### 2.2.1 Меры безопасности при подготовке изделия

- конструкция ПИ удовлетворяет требованиям пожарной и электробезопасности, в том числе в аварийном режиме по ГОСТ 12.2.007.0-75 и ГОСТ 12.1.004-91;
- прибор не имеет цепей, находящихся под опасным напряжением;
- монтаж, установку, техническое обслуживание производить при отключенном напряжении питания прибора;
- монтаж и техническое обслуживание «USB-RS» должны производиться лицами, имеющими квалификационную группу по технике безопасности не ниже второй.

## 2.2.2 Конструкция прибора

Внешний вид и габаритные размеры универсального преобразователя интерфейсов «USB-RS» приведены на Рис.2.1.

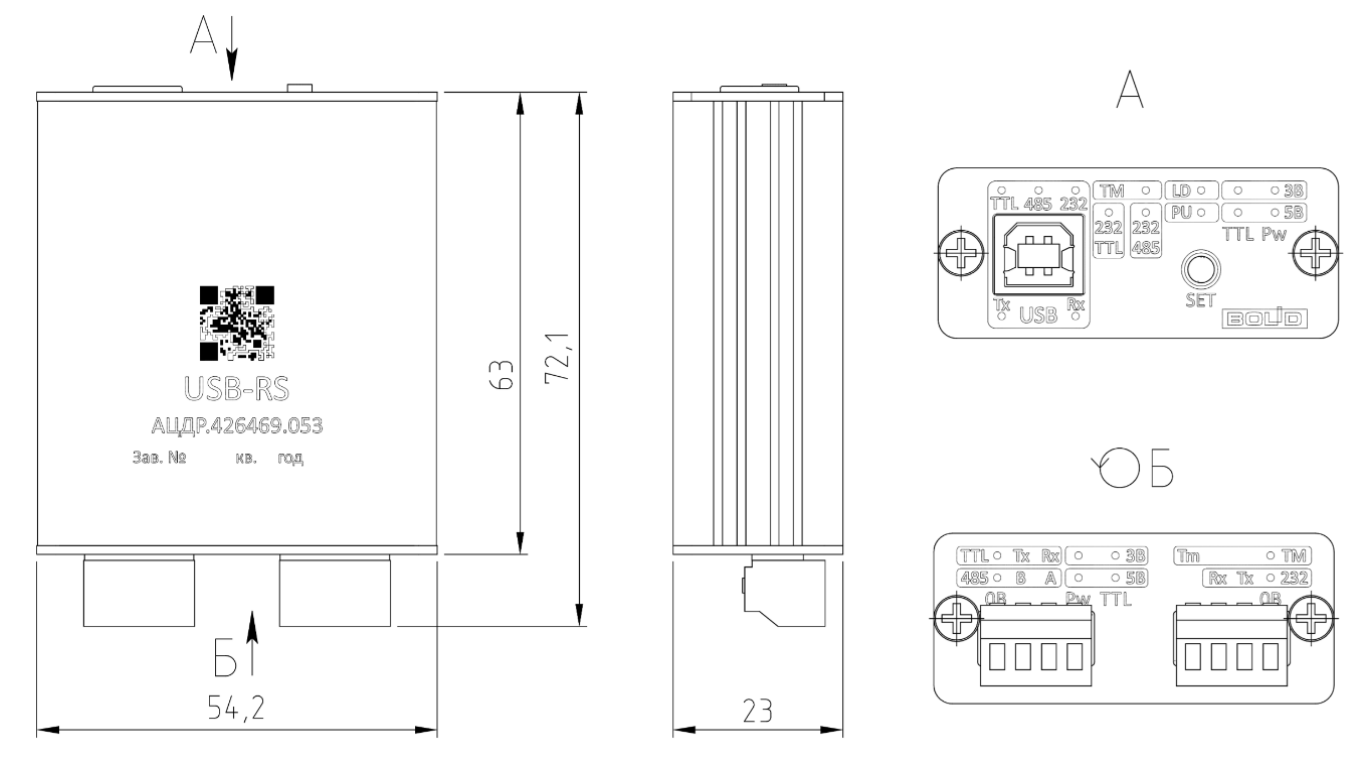

Рис.2.1 Внешний вид и габаритные размеры преобразователя «USB-RS»

### 2.2.3 Монтаж прибора

Преобразователь должен эксплуатироваться в местах, защищённых от атмосферных осадков и механических повреждений.

Монтаж соединительных линий производится в соответствии со схемами, приведенными в п.2.2.4 «Подключение прибора».

Клеммные колодки под винт, обеспечивают подключение проводов сечением от 0,13 до 0,82 кв. мм.

### 2.2.4 Подключение прибора

Подключите преобразователь к персональному компьютеру с помощью стандартного USB-кабеля, входящего в комплект поставки. При подключении преобразователь перейдет в тест-режим. В этом режиме все интерфейсы отключены, проводится проверка индикации. После завершения инициализации преобразователь перейдет в последний сохраненный режим.

Для смены режима ПИ нажмите кратковременно кнопку «Set». Каждое последующее нажатие на кнопку «Set» переводит «USB-RS» в следующий режим.

2.2.4.1 Подключение «USB-RS» в режиме «USB  $\rightarrow$  TTL».

Кнопкой «SET» выберите режим «TTL». Световой индикацией будет отображаться выбранный режим и его конфигурация:

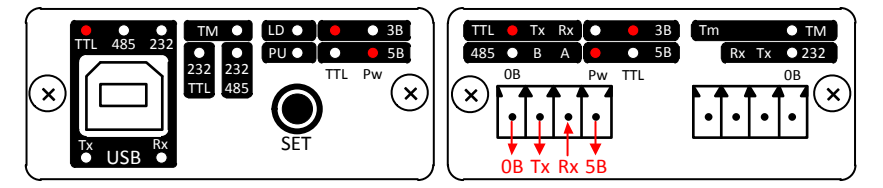

«USB-TTL» – режим;

«3В» – уровни ТТL 3.3В;

«5В» – выходное напряжение 5В.

Для изменения выходного напряжения и уровня напряжения TTL логики, удерживайте кнопку «SET» более 1 секунды. Отпустите кнопку на выбранном режиме. Выбранный режим автоматически сохранится в энергонезависимой памяти через 5 секунд.

2.2.4.2 Подключение «USB-RS» в режиме «USB  $\rightarrow$  RS485».

Кнопкой «SET» выберите режим «485». Световой индикацией будет отображаться выбранный режим и его конфигурация:

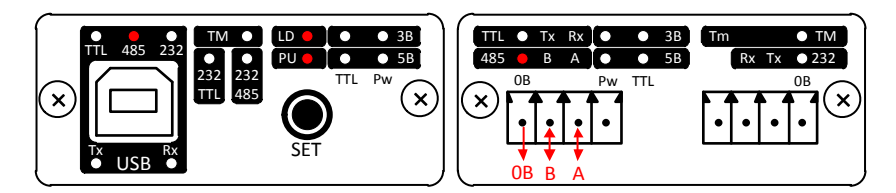

«USB-RS485» – режим;

«LD» – подключен оконечный резистор 120 Ом;

«PU» – подключены потягивающие резисторы 820 Ом к линии питания («А» к +5B, «В» к 0В).

Для изменения конфигурации нагрузки и подтягивающих сопротивлений, удерживайте кнопку «SET» более 1 секунды. Отпустите кнопку на выбранном режиме. Выбранный режим автоматически сохранится в энергонезависимой памяти через 5 секунд.

2.2.4.3 Подключение «USB-RS» в режиме «USB  $\rightarrow$  RS232».

Кнопкой «SET» выберите режим «232». Световой индикацией будет отображаться выбранный режим:

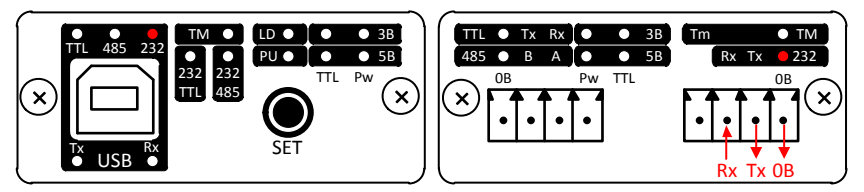

2.2.4.4 Подключение «USB-RS» в режиме «RS232  $\rightarrow$  TTL».

Кнопкой «SET» выберите режим «232/TTL». Световой индикацией будет отображаться выбранный режим и его конфигурация:

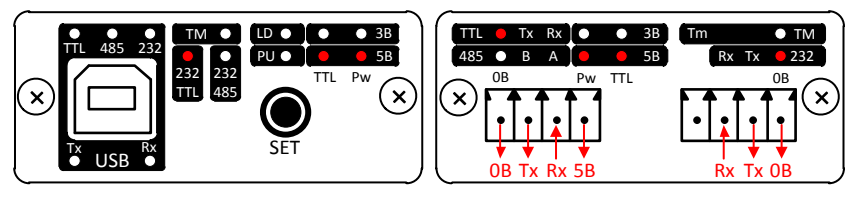

«232/TTL» – режим;

«3В» – уровни TTL 5В;

«5В» – выходное напряжение 5В.

Для изменения выходного напряжения и уровня напряжения TTL логики, удерживайте кнопку «SET» более 1 секунды. Отпустите кнопку на выбранном режиме. Выбранный режим автоматически сохранится в энергонезависимой памяти через 5 секунд.

Для питания преобразователя используйте USB-порта ПК или сетевой адаптер 220B/5B, 0.5A с USB выходом (адаптер не входит в комплект поставки).

2.2.4.5 Подключение «USB-RS» в режиме «RS232  $\rightarrow$  RS485».

Кнопкой «SET» выберите режим «232/485». Световой индикацией будет отображаться выбранный режим и его конфигурация:

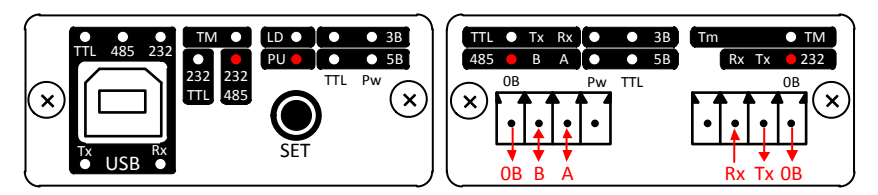

«RS232-RS485» – режим;

«LD» – оконечный резистор 120 Ом не подключен;

«PU» – подключены потягивающие резисторы 820 Ом к линии питания («А» к +5В, «В» к 0В).

Для изменения конфигурации нагрузки и подтягивающих сопротивлений, удерживайте кнопку «SET» более 1 секунды. Наблюдая смену индикации конфигурации режима, отпустите кнопку на выбранном режиме. Выбранная конфигурация режима автоматически сохранится в энергонезависимой памяти через 5 секунд.

В этом режиме преобразователь автоматически управляет приемопередатчиком RS485 в зависимости от выбранной скорости передачи данных. Скорость по умолчанию 9600 бит/с. Для выбора другой скорости используйте программу настройки конфигурации «UsbRsConfig.exe».

Для питания преобразователя используйте USB-порта ПК или сетевой адаптер 220B/5B, 0.5A с USB выходом (адаптер не входит в комплект поставки).

2.2.4.6 Подключение «USB-RS» в режиме «USB  $\rightarrow$  TM».

Кнопкой «SET» выберите режим «TM». Световой индикацией будет отображаться выбранный режим. В этом режиме может производиться чтение и передача ключей TM.

В памяти преобразователя можно хранить до 8 ключей. Один из ключей назначается «Рабочим» и хранится в энергонезависимой памяти преобразователя. Выдача «рабочего ключа» производится автоматически при выборе режима «TM».

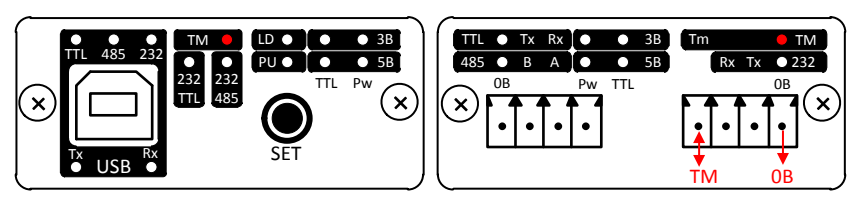

Для смены рабочего ключа удерживайте кнопку «SET» более 1 секунды. Количество миганий индикатора «TM» указывает на номер текущего рабочего ключа. Удерживая кнопку «SET» выберите нужный ключ. Выбранный номер ключа автоматически сохранится в энергонезависимой памяти через 5 секунд.

Для чтения и записи ключей используйте программу настройки конфигурации «UsbRsConfig.exe».

### 2.2.5 Настройка прибора

2.2.5.1 Перед подключением ПИ к ПК необходимо установить драйвер (находится на сайте компании <u>http://bolid.ru</u> в разделе «Продукция» на странице «USB–RS». Распакуйте преобразователя интерфейсов архив «CP210x\_VCP\_Windows.zip» И запустите файл установки драйвера в зависимости разрядности операционной системы: от

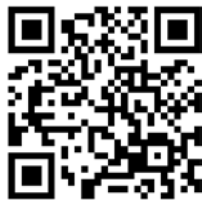

CP210xVCPInstaller\_x86.exe для 32x-разрядной системы или CP210xVCPInstaller\_x64.exe для 64x-разрядной системы. В появившемся окне установщика нажать кнопку «Далее»:

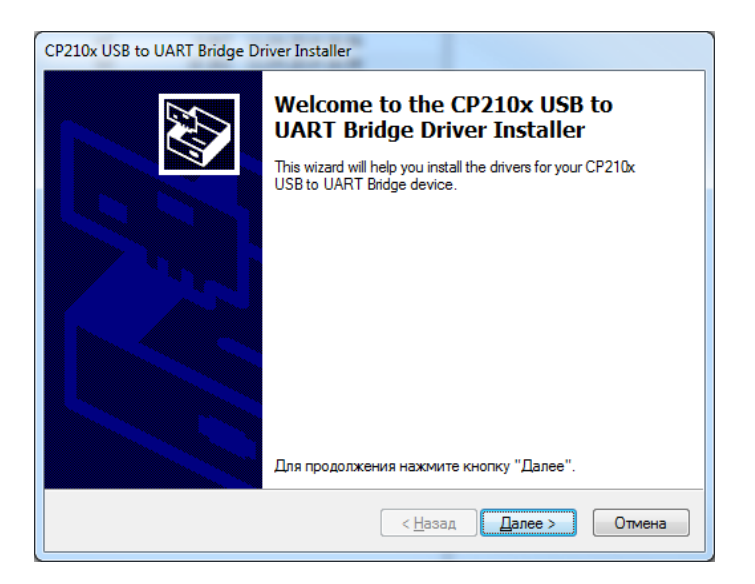

2.2.5.2 В следующем окне установщика драйвера выбрать пункт «Я принимаю это соглашение» и нажать кнопку «Далее»:

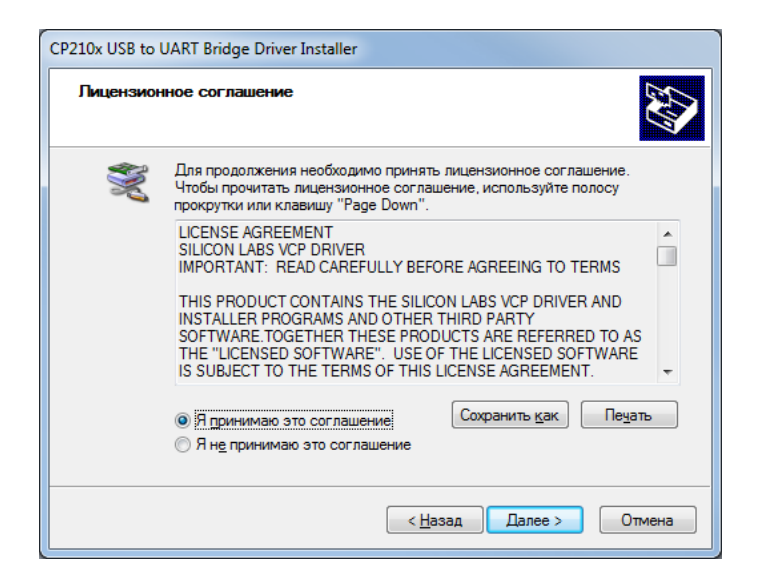

2.2.5.3 По окончании установки драйвера появится окно завершения установки драйвера.

| CP210x USB to UART Bridge Driver Installer |                                                                                                    |                      |  |  |  |
|--------------------------------------------|----------------------------------------------------------------------------------------------------|----------------------|--|--|--|
|                                            | Completing the Installation of the<br>CP210x USB to UART Bridge Driver                                                                           |                      |  |  |  |
|                                            | Драйверы успешно установлены на этот компьютер.                                                                                                  |                      |  |  |  |
|                                            | Теперь можно подключить ваше устройство к этому<br>компьютеру. Если к устройству прилагается документация,<br>предварительно ознакомьтесь с ней. |                      |  |  |  |
|                                            | Имя драйвера                                                                                                    | Состояние            |  |  |  |
|                                            | ✓ Silicon Laboratories (sila                                                                                                    | Готов к эксплуатации |  |  |  |
|                                            | < <u>Н</u> азад                                                                                                    | Готово Отмена        |  |  |  |

Для завершения установки нажать кнопку «Готово».

2.2.5.4 С помощью USB-кабеля подключите ПИ к персональному компьютеру. Дождитесь сообщения об успешном завершении установки драйвера и готовности устройства к работе. После установки драйвера ПИ в «Диспетчере устройств» в группе «Порты СОМ и LPT» появится поле «CP2104 USB to UART Bridge (COM x)» (х – номер виртуального СОМ-порта).

### 2.2.6 Конфигурирование преобразователя

2.2.6.1 Программа «UsbRsConfig» предназначена для управления и конфигурирования преобразователей интерфейсов «USB-RS». Приложение позволяет менять режимы и параметры интерфейсов, менять и сохранять конфигурацию, создавать и загружать файлы конфигурации.

| ЗАО НВП "Болид" - USB-RS                       |  |  |  |  |  |
|------------------------------------------------|--|--|--|--|--|
| Silicon Labs CP210x USB to UART Bridge (COM24) |  |  |  |  |  |
| Информация Режимы Ключи ТМ Скорости            |  |  |  |  |  |
| *UsbRs V2* исп.0, изм.3 от 03.2022             |  |  |  |  |  |
| Версия ПО: 2.0 от 07.2023<br>Загрузчик: 1.7    |  |  |  |  |  |
| ID прибора: 65624682                           |  |  |  |  |  |
| Активный режии: RS232 - RS485                  |  |  |  |  |  |
| Подтяжка линии: выкл                           |  |  |  |  |  |
| Активный ключ: 4                               |  |  |  |  |  |
| Скорость: 115200                               |  |  |  |  |  |
|                                                |  |  |  |  |  |
|                                                |  |  |  |  |  |
| Считать конфигурацию из памяти                 |  |  |  |  |  |
|                                                |  |  |  |  |  |

Выберите вкладку «Режимы». В активной под-вкладке отображается текущий режим преобразователя и его конфигурация. Для любого режима с «TTL» доступно управление напряжением выхода и уровня TTL логики.

| 3АО НВП "Болид" - USB-RS                   |                                                |                   |                          |            |             |           |  |  |
|--------------------------------------------|------------------------------------------------|-------------------|--------------------------|------------|-------------|-----------|--|--|
| Silicon Labs CP                            | Silicon Labs CP210x USB to UART Bridge (COM25) |                   |                          |            |             |           |  |  |
| Информация                                 | Режимы                                         | Ключи ТМ          | Скорости                 |            |             |           |  |  |
| USB-TTL                                    | USB-RS485                                      | 5 USB-RS2         | 32 RS232                 | 2-TTL      | RS232-RS485 | TM        |  |  |
| Питание вых<br>Подтяжка ли<br>Нагрузка 120 | кода: 🔽<br>инии: 🗌<br>О Ом: 📃                  | Напряжен<br>Напря | ие выхода:<br>жение TTL: | 3 B<br>3 B | ▼ 3,2 B     |           |  |  |
|                                            |                                                |                   |                          |            | Считать     | Сохранить |  |  |

«*RS232-TTL*» – текущий сохраненый режим (основной режим).

«Питание выхода» – Вкл/Выкл напряжения питания на выходе преобразователя.

«Напряжение выхода» – выбор напряжения выхода преобразователя 3В/5В.

«Напряжение TTL» – выбор уровня TTL логики.

«3.2 В» – измеренное значение напряжения на выходе преобразователя.

По нажатию кнопки «Считать» считывается текущее значение напряжения выхода.

2.2.6.2 Сохранение конфигурационных параметров.

Измененые конфигурационные параметры атоматически применяются в преобразователе, но не сохраняются в памяти преобразователя. Для сохранения конфигурации в энергонезависимой памяти преобразователя нажмите кнопку «Сохранить». Запись параметров подтвердится световой индикацией на преобразователе.

Конфигурацию можно сохранить в файл или загрузить при необходимости. Файл содержит настройки конфигурации для каждого режима и ключи ТМ.

🖻 – сохранить файл конфигурации. В открывшемся окне укажите путь и имя файла.

загрузить файл конфигурации. В открывшемся окне укажите путь к файлу конфигурации с расширением «\*.cfg». После загрузки файла для сохранения конфигурации в энергонезависимой памяти преобразователя нажмите кнопку «Сохранить».

2.2.6.3 Выбор режима работы преобразователя.

Для смены режима выбирете под-вкладку вкладки «Режимы», соответвующую требуемому режиу преобразователя.

| ЗАО НВП "Болид" - USB-RS                   |                               |                              |                     |             |           |  |
|--------------------------------------------|-------------------------------|------------------------------|---------------------|-------------|-----------|--|
| Информация                                 | Режимы                        | Ключи ТМ Скор                | ости                |             |           |  |
| USB-TTL                                    | USB-RS485                     | USB-RS232                    | RS232-TTL           | RS232-RS485 | TM        |  |
| Питание вых<br>Подтяжка ли<br>Нагрузка 120 | кода: 🗌<br>инии: 🔽<br>0 Ом: 📝 | Напряжение вы:<br>Напряжение | хода: ЗВ<br>TTL: ЗВ | ▼ 3,2 B     |           |  |
|                                            |                               |                              |                     | Считать     | Сохранить |  |

«Нагрузка 120 Ом» – подключить/отключить оконечный резистор 120 Ом

«Подтяжка линии» – подключить/отключить подтягивающие резисторы 820 Ом к линии питания («А» к +5В, «В» к 0В).

2.2.6.4 Конфигурирование и работа преобразователя «USB-RS» в режиме «TM».

Выбирите вкладку «Ключи ТМ». В этом режиме может производиться чтение и эмуляция ключей ТМ. В памяти преобразователя можно хранить до 8 ключей ТМ. Один из ключей назначается «Рабочим». Он будет активным при выборе режима ТМ («610000041A9E6101»).

| I ЗАО НВП "Болид" - USB-RS                     |                   |  |  |  |  |  |
|------------------------------------------------|-------------------|--|--|--|--|--|
| Silicon Labs CP210x USB to UART Bridge (COM25) |                   |  |  |  |  |  |
| Информация Режимы Ключи ТМ Скорости            |                   |  |  |  |  |  |
| ▲ 1.610000041A9E6101                           | Применить 🖋       |  |  |  |  |  |
| 1. 610000041A9E6101<br>2. 8C00000D56EB3101     | Стереть 🗙         |  |  |  |  |  |
| 3. FF0000AA4EFF6801<br>4. 9C00000D04A0CE01     | Прочитать Ю       |  |  |  |  |  |
| 5. D500000BCC812601<br>6. D500000BCC812601     | Отправить 📫       |  |  |  |  |  |
| 7. D500000BCC812601<br>8. 610000041A9E6101     |                   |  |  |  |  |  |
| Очистить                                       | Считать Сохранить |  |  |  |  |  |

Для изменения активного ключа следует дважды кликнуть по нужному ключу и нажать кнопку «Сохранить».

Для эмуляции ключа выберете нужный ключ и нажмите — «послать ключ». На контактах колодки «ТМ» и «0В» будет эмулирован текущий ключ по протоколу ТМ.

| ЗАО НВП "Болид" - USB-RS                                                                                       | а ЗАО НВП "Болид" - USB-RS                                                                                                    |
|----------------------------------------------------------------------------------------------------|----------------------------------------------------------------------------------------------------|
| Silicon Labs CP210x USB to UART Bridge (COM25)         Информация       Режимы         Ключи ТМ       Скорости | Silicon Labs CP210x USB to UART Bridge (COM25)           Информация         Режимы           Ключи ТМ         Скорости                                                                                                    |
|                                                                                                    | ▲       5. D500000BCC812601       Применить ✓         1. D500000BCC812601       Стереть Х         3. FF0000A4EFF6801       Прочитать ІС         4. 9C0000D04A0CE01       Прочитать ІС         5. 610000041A9E6101       Отправить Ф         8. 61000041A9E6101       Отправить Ф |
| Очистить Считать Сохранить                                                                                     | Очистить Считать Сохранить                                                                                                    |

Для сохранения нового ключа в данной ячейке нажмите кнопку «Сохранить».

Для удаления выбранного ключа в данной ячейке нажмите Стереть Х – «Стереть ключ». Для удаления всех ключей из памяти преобразователя нажмите «Очистить». Для сохранения конфигурации в энергонезависимой памяти преобразователя нажмите кнопку «Сохранить».

2.2.6.5 Настройка параметров и скорости передачи для режима «RS232-RS485». Выберите вкладку «Скорости». Параметры и настройки действуют только для режима «RS232-RS485». По умолчанию скорость 9600 бод. Нужную скорость работы преобразователя можно выбрать из списка. На выбранной скорости преобразователь будет автоматически управлять приемопередатчиком RS485. Для сохранения конфигурации в энергонезависимой памяти преобразователя нажмите кнопку «Сохранить».

Текущее выбранное значение скорости можно посмотреть на вкладке «Информация».

| 3АО НВП "Болид" - USB-RS                                                                                                    | адо нвп "Болид" - USB-RS                                                                                                    |
|----------------------------------------------------------------------------------------------------|----------------------------------------------------------------------------------------------------|
| Silicon Labs CP210x USB to UART Bridge (COM25)                                                                                                    | Silicon Labs CP210x USB to UART Bridge (COM25)                                                                                      |
| Информация Режимы Ключи ТМ Скорости                                                                                                    | Информация Режимы Ключи ТМ Скорости                                                                                                 |
| 1.008Е 2400 Применить 🖋                                                                                                    | *UabRs V2* исп.0, изи.3 от 03.2022<br>Версия ПО: 2.0 от 07.2023<br>Запрузчик: 1.7                                                   |
| 1. 008E - 2400<br>2. 00C7 - 4800<br>3. 80E3 - 9600<br>4. 00ED - 14400<br>5. COF1 - 19200<br>6. F4F8 - 38400<br>7. 5AFB - 57600<br>8. BAFD - 115200 | Активный режны: RS232 - TTL,<br>Питание выхода: выкл<br>Уровень выхода: 3В<br>Уровень TTL: 3В<br>Активный ключ: 1<br>Скорость: 9600 |
| По умолчанию Считать Сохранить                                                                                                    | Считать конфигурацию из памяти                                                                                                    |

2.2.6.6 Обновление программного обеспечения преобразователя.

Для обновления ПО преобразователя следует на вкладке «Информация» нажать кнопку

# 오 - переход в режим загрузчика.

В появившемся окне следует выбрать .exe-файл с обновлением ПО и нажать кнопку «Открыть»

| Открыть                                                                                                    |                                            |                             |          |  |  |  |
|----------------------------------------------------------------------------------------------------|--------------------------------------------|-----------------------------|----------|--|--|--|
| ООООК Компьютер >                                                                                                    | Локальный диск (D:) 🔸 Bolid 🕨 usb-rs 🕨 APP | ▼ 4) Поиск: АРР             | Q        |  |  |  |
| Упорядочить 🔻 Новая папк                                                                                                    | ка                                         | 8==                         | • 🔳 🔞    |  |  |  |
| 🔆 Избранное                                                                                                    | Имя                                        | Дата изменения Тип          | Размер   |  |  |  |
| 〕 Загрузки                                                                                                    | UPDATE_UsbRs_V2_00                         | 25.08.2023 9:33 Приложение  | 2 376 KE |  |  |  |
| 😼 Недавние места<br>💻 Рабочий стол                                                                                                    | UsbRsConfig_v2.00                          | 25.08.2023 15:11 Приложение | 5 160 KE |  |  |  |
| <ul> <li>Библиотеки</li> <li>Git</li> <li>Видео</li> <li>Документы</li> <li>Изображения</li> <li>Музыка</li> <li>Компьютер</li> <li>Windows (C:)</li> <li>Локальный диск (D:)</li> <li>паzaretskiy (\\proliant\Hor</li> <li>dfs (\\proliant) (O:)</li> </ul> | E                                          |                             |          |  |  |  |
| <u>И</u> мя файла:                                                                                                    | UPDATE_UsbRs_V2_00                         | ▼ Update (*.exe)            | -        |  |  |  |
|                                                                                                    |                                            | <u>О</u> ткрыть             | Отмена   |  |  |  |

Преобразователь перейдет в режим загрузчика и запустится программа обновления ПО. В окне программы следует выбрать преобразователь и нажать кнопку «Next»

| E *UsbRs V2* v.2.00 (isp.0, izm.3) |                                                                                                |       |  |  |
|------------------------------------|------------------------------------------------------------------------------------------------|-------|--|--|
| BOLID<br>SECURITY SYSTEMS          | Firmware update status:<br>Devices found: 1                                                    |       |  |  |
| Found Devices:                     | <ul> <li>"*UsbRs V2*" 0000000 v.2.00 (isp.0, izm.3)</li> <li>update is not required</li> </ul> | V     |  |  |
|                                    |                                                                                                |       |  |  |
|                                    |                                                                                                |       |  |  |
|                                    | Next                                                                                           | Close |  |  |

Появится окно со строкой прогресса обновления.

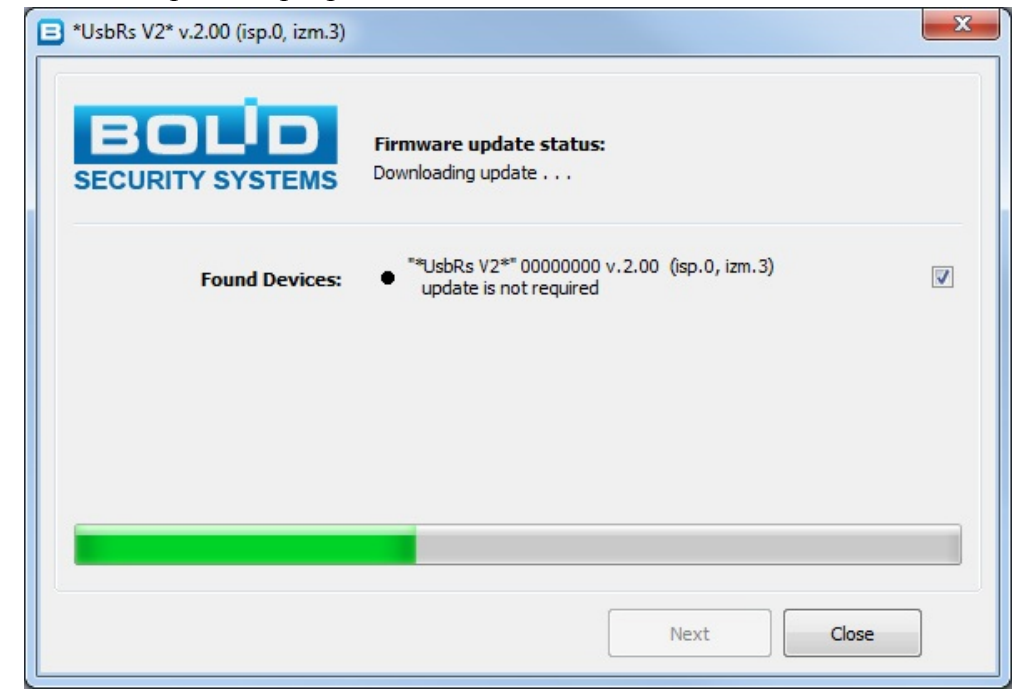

По окончании обновления программа выдаст сообщение об успешном обновлении, а преобразователь перезагрузится.

| *UsbRs V2* v.2.00 (isp.0, izm.3) |                                                                    | x     |
|----------------------------------|--------------------------------------------------------------------|-------|
| BOLD<br>SECURITY SYSTEMS         | Firmware update status:<br>Completed successfully                  |       |
| Found Devices:                   | ● "*UsbRs V2*" 00000000 v.2.00 (isp.0, izm.3)<br>update successful |       |
|                                  |                                                                    |       |
|                                  |                                                                    |       |
|                                  | Next                                                               | Close |

После обновления ПО все настройки преобразователя вернутся к заводским.

В случае сбоя программного обеспечения преобразователь перейдет в режим загрузчика. В программе конфигурирования он будет отображаться как:

| 3АО НВП "Болид" - USB-RS        |                                |  |  |  |
|---------------------------------|--------------------------------|--|--|--|
| Silicon Labs CP210x USB to UART | Bridge (COM24)                 |  |  |  |
| Информация                      |                                |  |  |  |
| *UsbRs V2* исп.0, изм.3         | of 03.2022                     |  |  |  |
| Версия ПО: 2.0 от 07.20         | 23                             |  |  |  |
| ID прибора: 65624682            |                                |  |  |  |
|                                 |                                |  |  |  |
|                                 |                                |  |  |  |
|                                 |                                |  |  |  |
|                                 |                                |  |  |  |
|                                 |                                |  |  |  |
|                                 |                                |  |  |  |
|                                 |                                |  |  |  |
|                                 | Считать конфигурацию из памяти |  |  |  |
|                                 |                                |  |  |  |

В таком случае необходимо произвести процедуру обновления ПО согласно п. 2.2.6.6 настоящего РЭп.

### 2.2.7 Проверка работоспособности

Проверку работоспособности произвести согласно п. 3.4 настоящего руководства

#### 2.2.8 Действия в экстремальных ситуациях

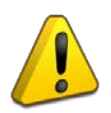

### Внимание!

В случае обнаружения в месте установки изделия искрения, возгорания, задымленности, запаха горения изделие должно быть обесточено и передано в ремонт.

# 3 Техническое обслуживание изделия

### 3.1 Общие указания

Техническое обслуживание прибора производится по планово-предупредительной системе, которая предусматривает ежегодное плановое техническое обслуживание.

### 3.2 Меры безопасности

Техническое обслуживание изделия должно производиться лицами, имеющими квалификационную группу по технике безопасности не ниже второй.

### 3.3 Порядок технического обслуживания изделия

Работы по плановому техническому обслуживанию включают в себя:

- проверку внешнего состояния ПИ;
- проверку состояния внешних монтажных проводов, контактных соединений;
- проверку работоспособности согласно п. 3.4 настоящего руководства.

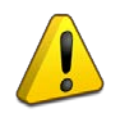

### Внимание!

Извлечение платы прибора из корпуса автоматически аннулирует гарантийные обязательства изготовителя.

### 3.4 Проверка работоспособности изделия

3.4.1 Проверка напряжения изолированного выхода:

– с помощью USB-кабеля подайте питание на универсальный преобразователь интерфейсов «USB-RS». Для питания преобразователя используйте USB-порта ПК или сетевой адаптер 220B/5B, 0.5A с USB выходом;

– на клеммах «–» и «+» разъема «TTL» с помощью вольтметра проконтролируйте напряжение выхода «3.3В».

- выберите режим выхода «5В» (нажать и удерживать кнопку «Set» больше 1 с).

– на клеммах «–» и «+» разъема «TTL» с помощью вольтметра проконтролируйте напряжение выхода «5В».

3.4.2 Проверка работоспособности интерфейсов.

- подключите «USB-RS» к ПК;
- выберите нужный режим и необходимые настройки конфигурации кнопкой «Set»;
- подключите прибор к выбранному интерфейсу;

– проверить устойчивость связи между ПК и подключенным прибором с помощью программы UProg, например, произвести поиск прибора в линии и чтение конфигурации.

### 3.5 Техническое освидетельствование

Технического освидетельствования изделия не предусмотрено.

### 3.6 Консервация (расконсервация, переконсервация)

Консервация изделия не предусмотрена.

# 4 Текущий ремонт

4.1 Текущий ремонт неисправного изделия производится на предприятии-изготовителе или в авторизированных ремонтных центрах. Отправка изделия для проведения текущего ремонта оформляется установленным порядком.

### Внимание!

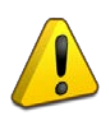

Оборудование должно передаваться для ремонта в собранном и чистом виде, в комплектации, предусмотренной технической документацией.

Претензии принимаются только при наличии приложенного рекламационного акта с описанием возникшей неисправности.

4.2 Выход изделия из строя в результате несоблюдения потребителем правил монтажа или эксплуатации не является основанием для рекламации и гарантийного ремонта.

4.3 Рекламации направлять по адресу:

ЗАО НВП «Болид», Россия, 141070, Московская область, г. Королёв, ул. Пионерская, 4.

Тел.: +7 (495) 775-71-55, электронная почта: info@bolid.ru.

4.4 При затруднениях, возникших при эксплуатации изделия, рекомендуется обращаться в техническую поддержку по телефону +7 (495) 775-71-55 или по электронной почте <u>support@bolid.ru</u>.

# 5 Хранение

5.1 В транспортной таре допускается хранение при температуре окружающего воздуха от минус 50 до плюс 50 °C и относительной влажности до 95% при температуре плюс 35 °C.

5.2 В потребительской таре допускается хранение только в отапливаемых помещениях при температуре от плюс 5 до плюс 40 °C и относительной влажности до 80% при температуре плюс 20 °C.

## 6 Транспортирование

6.1 Транспортировка приборов допускается в транспортной таре при температуре окружающего воздуха от минус 50 до плюс 50 °C и относительной влажности до 95 % при температуре плюс 35 °C.

### 7 Утилизация

7.1 Утилизация прибора производится с учетом отсутствия в нем токсичных компонентов.

7.2 Содержание драгоценных материалов: не требует учёта при хранении, списании и утилизации (п. 1.2 ГОСТ 2.608-78).

7.3 Содержание цветных металлов: не требует учёта при списании и дальнейшей утилизации изделия.

## 8 Гарантии изготовителя

8.1 Изготовитель гарантирует соответствие требованиям технических условий при соблюдении потребителем правил транспортирования, хранения, монтажа и эксплуатации.
8.2 Гарантийный срок эксплуатации – 18 месяцев со дня ввода в эксплуатацию, но не более

24 месяцев со дня выпуска изготовителем.

## 9 Сведения о сертификации

9.1 Универсальный преобразователь интерфейсов «USB-RS» соответствует требованиям технического регламента Таможенного союза ТР ТС 020/2011 и имеет декларацию о соответствии ЕАЭС N RU Д-RU.HB11.B.00577/19.

9.2 Универсальный преобразователь интерфейсов «USB-RS» входит в состав Системы охранной и тревожной сигнализации, которая имеет сертификат соответствия технических средств обеспечения транспортной безопасности требованиям к их функциональным свойствам № МВД РФ.03.000971.

9.3 Универсальный преобразователь интерфейсов «USB-RS» входит в состав Системы контроля и управления доступом, которая имеет сертификат соответствия технических средств обеспечения транспортной безопасности требованиям к их функциональным свойствам № МВД РФ.03.000972.

9.4 Производство универсального преобразователя интерфейсов «USB-RS» имеет сертификат соответствия ГОСТ Р ИСО 9001. Сертификат соответствия размещен на сайте <u>https://bolid.ru</u> в разделе «О компании».

| Версия | Начало<br>выпуска | Версия<br>для замены | Содержание изменений                                                                                                    |
|--------|-------------------|----------------------|----------------------------------------------------------------------------------------------------|
| 1.00   | 09.2019           | _                    | Первая серийная версия                                                                                                    |
| 1.01   | 04.2020           | _                    | Замена микроконтроллера. Добавлено:<br>– сохранение режима в энергонезависимую память;<br>– режим инициализации USB-контроллера при<br>подаче питания. |
| 2.00   | 02.2023           | _                    | Замена микроконтроллера. Добавлено:<br>– Режим ТМ;<br>– Управление нагрузкой для RS485;<br>– Конфигурирование через USB-порт.                          |

10 Отличия от предыдущих версий